## FICHE RÉSUMÉE TRAITEMENT DE TEXTE LES BASES

LibreOffice

Où trouver un logiciel de traitement de texte :

Les logiciels de traitement de texte se télécharge avec les suites bureautiques, comme par exemple Microsoft office ou encore la suite Libre office.

Suite libre office présentation :

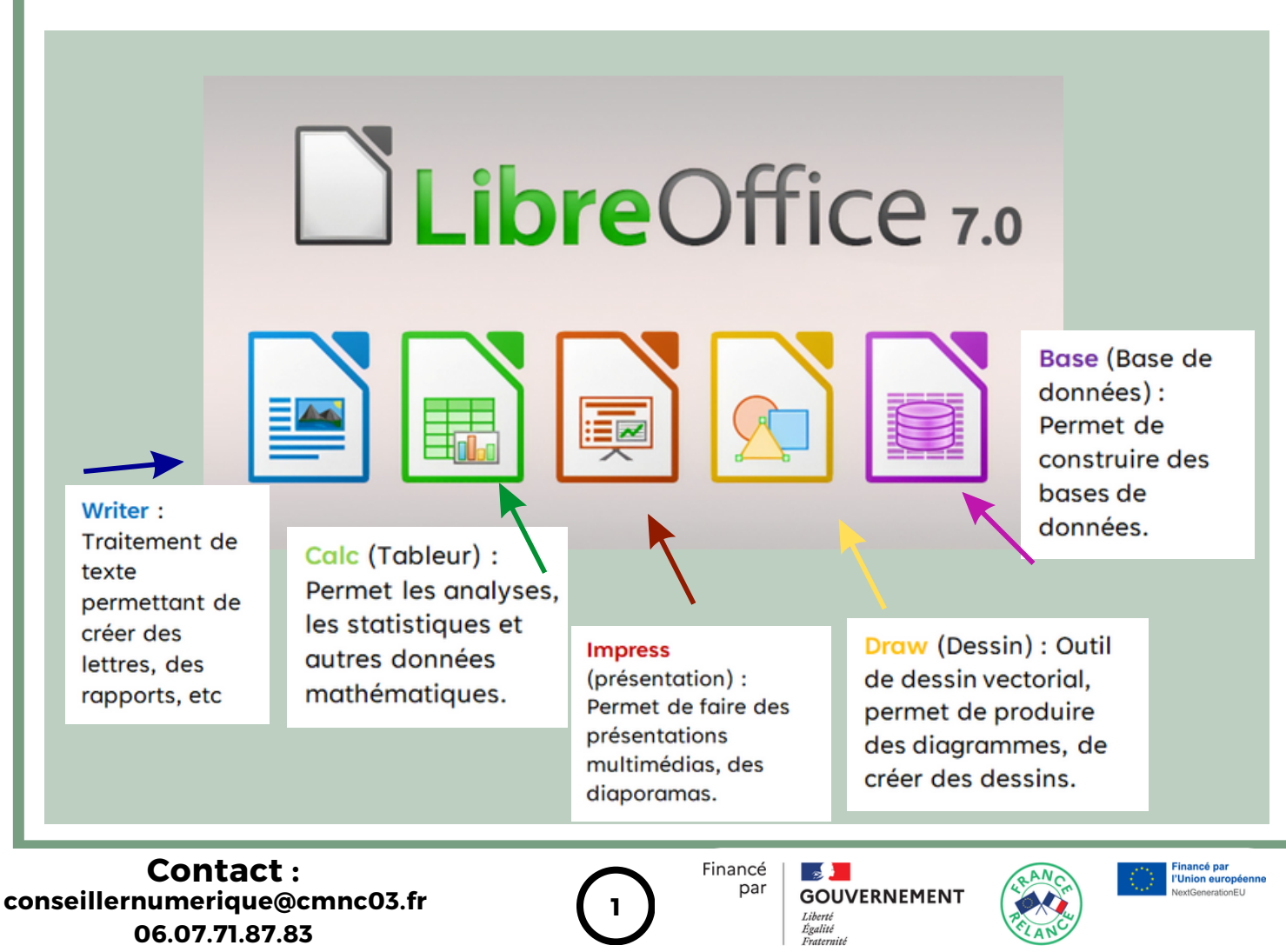

# A quoi sert le traitement de texte : Créer des documents textes Écrire une lettre Écrire un livre Rédiger un CV Écrire une recette de cuisine La fenêtre writer : Titre du document Sans nom 1 - LibreOffice Writer Fichier Édition Affichage Insertion Format Styles Tableau Formulaire Outils Fenêtre » × Barre d'outils 📓 • 🗁 • 🔜 • | 🕼 🖨 🔃 🐰 🐚 🔂 • | 🎸 | S • Ə • | 🖓 🤒 ¶ | 🌐 • 🖾 航 🚿 Style de paragraphe par déf 🗠 🏂 🏂 Liberation Serif 🛛 🗸 12 pt 🗠 🖌 G I S 🗸 🛸 ■ 1 · X · 1 · 2 · 3 · 4 · 5 · 6 · 7 · 8 · 9 · 10 · 11 · 12 · 13 · 14 · 15 · 16 · 17 · Zone de travail □ Page 1 de 1 0 mot, 0 caractère Style de page par défaut □ DD 00 - - - - - + 78 %

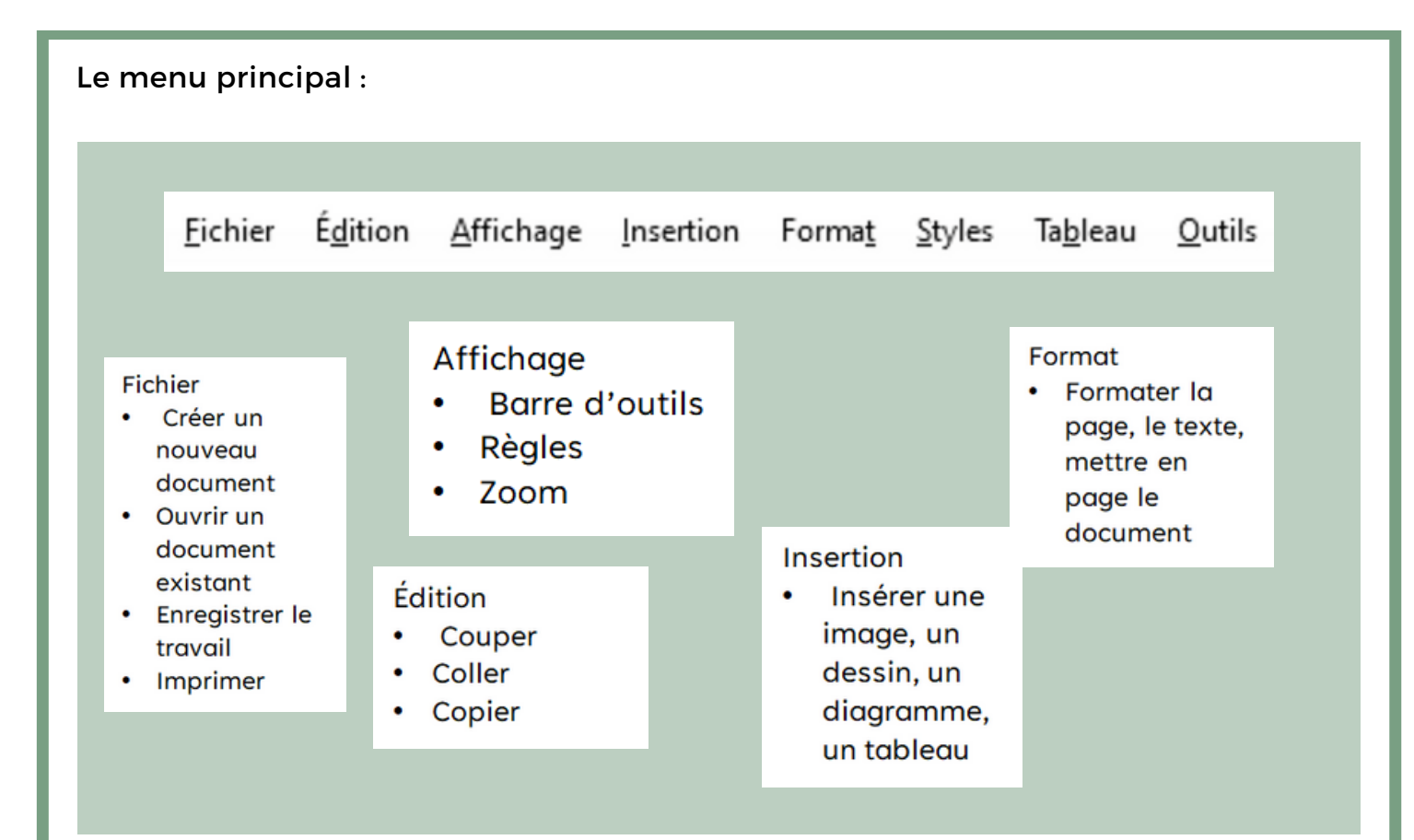

#### La barre d'outils :

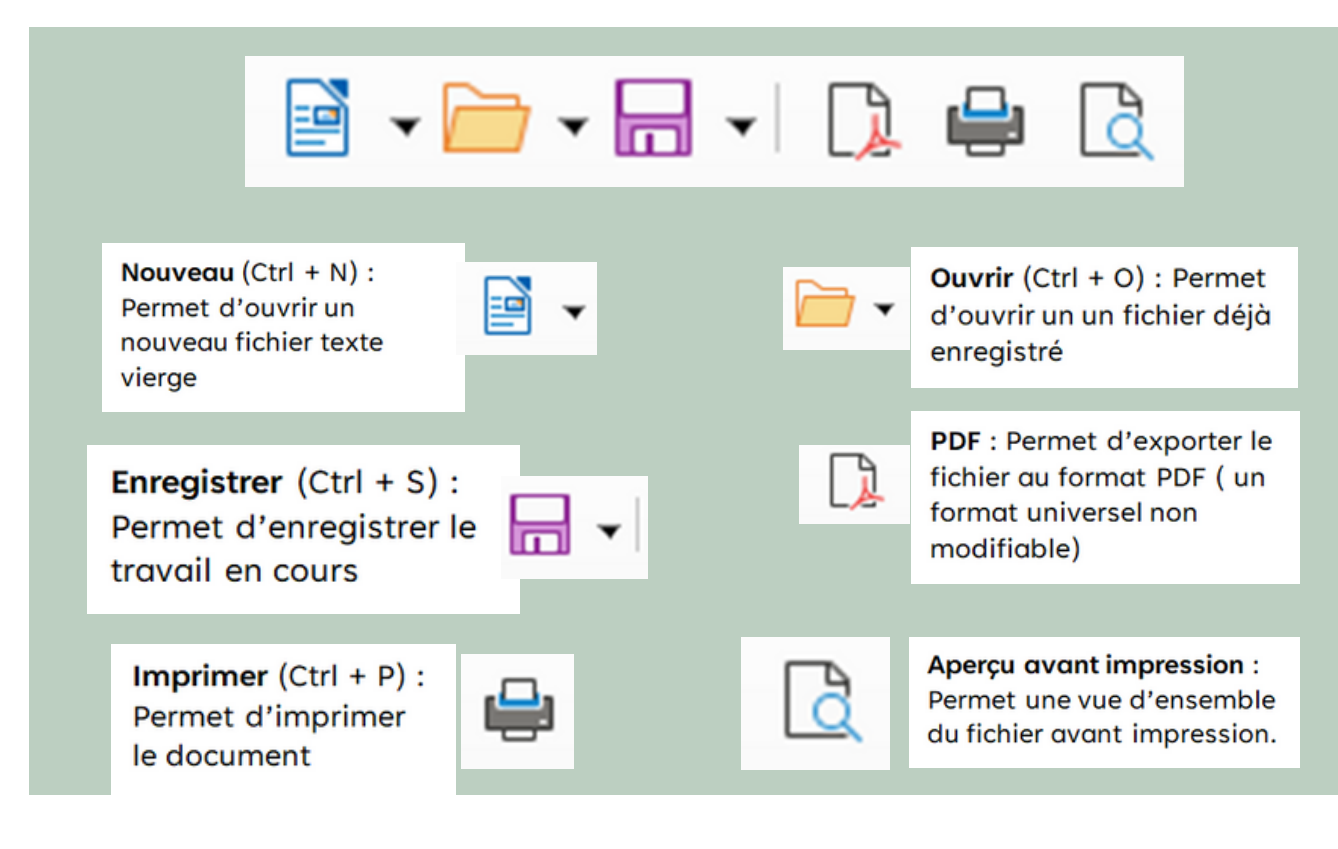

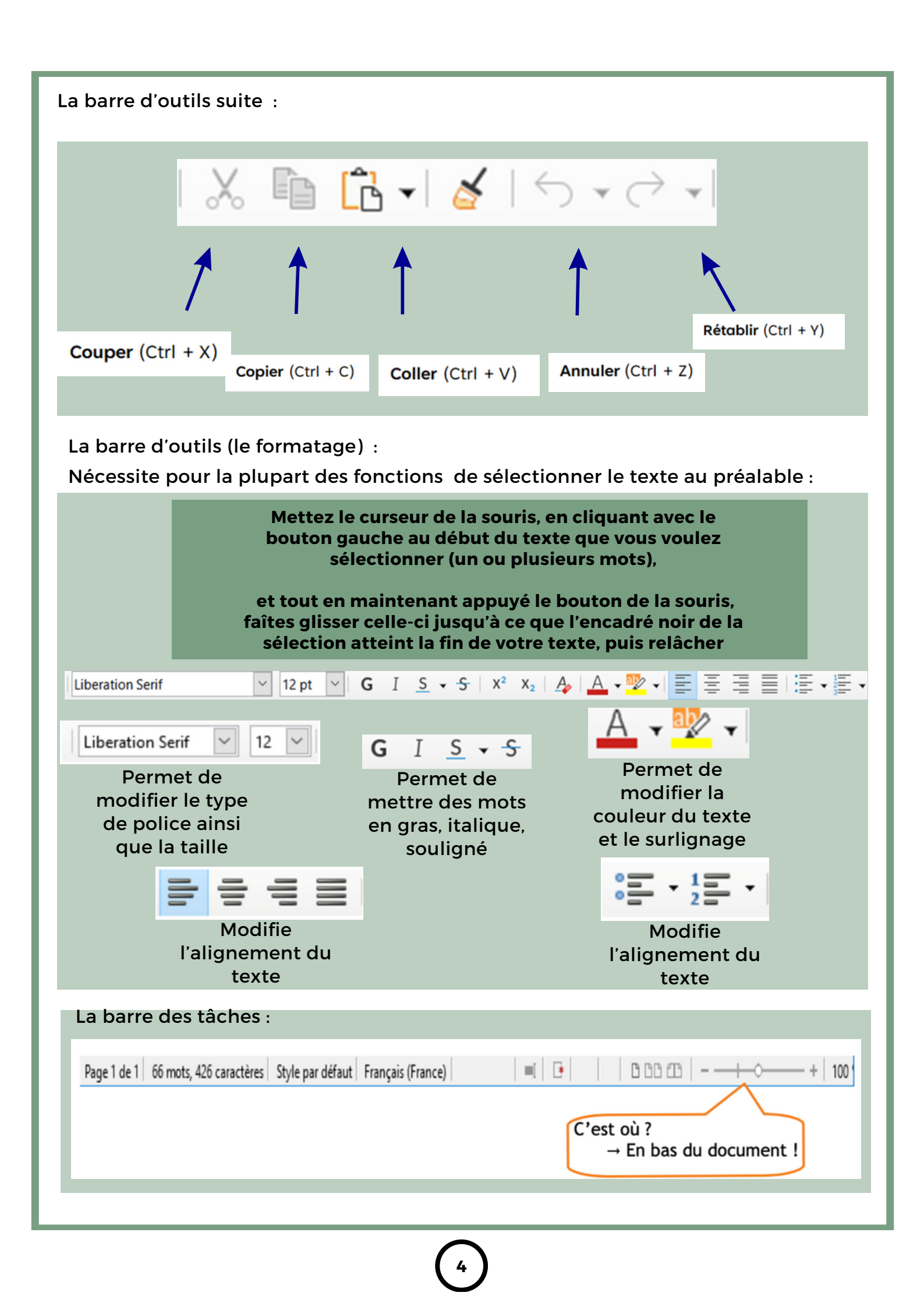

| quoi sert le volet latéral :                                                                                                  |                                              |                              |  |
|----------------------------------------------------------------------------------------------------|----------------------------------------------|------------------------------|--|
| Propriétés         □ Style         Style par défaut         □ Caractère         Liberation Serif         □ Caract ère         | × =<br>• • • • • • • • • • • • • • • • • • • | Le format des<br>caractères  |  |
| Paragraphe<br>Paragraphe<br>= = = =<br>= - + =<br>spacement:<br>= = =<br>0,00  cm<br>= 0,00  cm<br>= = =<br>0,00  cm<br>= = = | etrait:                                      | Le format des<br>paragraphes |  |

### Le volet latéral (les options)

| <ul> <li>Style</li> <li>Style par défaut</li> <li>Caractère</li> <li>Liberation Serif</li> <li>a. a. a. a.</li> </ul> | <ul> <li>✓ <ul> <li>✓</li></ul></li></ul> | <ul> <li>Propriété : texte et paragra</li> <li>Propriété de la page</li> <li>Styles et formatage</li> <li>Galerie</li> <li>Navigateur</li> </ul> |
|----------------------------------------------------------------------------------------------------|----------------------------------------------------------------------------------------------------|----------------------------------------------------------------------------------------------------|
| <b>.</b>                                                                                                    | ⊷ cares                                                                                                    |                                                                                                    |
|                                                                                                    |                                                                                                    |                                                                                                    |

| le formatage de la page :                             |                                                                                                    |                                                                                                    |                       |
|-------------------------------------------------------|----------------------------------------------------------------------------------------------------|----------------------------------------------------------------------------------------------------|-----------------------|
| On clique sur Format<br>puis Page                     | Mettre un a<br>Style de page: Style par défaut<br>Gestionnaire Page Arrière plan Transparence En-tête Pied de p<br>Format de pagier<br>Eormat :<br>Argeur : 21,00 cm ©<br>Hauteur : 29,70 cm ©<br>Grientation : © Portrait<br>Prgsage<br>Marges<br>A droite : 200 cm ©<br>A droite : 200 cm ©<br>En bas : 200 cm ©<br>Permet de définir les<br>marges de la page | arrière plan à la page<br>page Bordures Colonnes Note de bas<br>ler : [D'après les paramètres de<br>de mise en page<br>age : [D'obre et gauche<br>de page : [1,2,3,]<br>le de repérage<br>eréférence : | X<br>de page          |
| e formatage du texte :<br>On clique sur <i>Format</i> | Aide OK<br>Caractère<br>Polices Effets de caractère Position Surligr                                                                                                    | Appliquer Annuler                                                                                                    | <u>R</u> einitialiser |
| puis <i>Caractère</i>                                 | Police Trebuchet MS Trebuchet MS Tw Cen MT Tw Cen MT Condensed Tw Cen MT Condensed Extra Bold Verdana Viner Hand ITC Vivaldi Vladimir Script Makdiane Langue : Français (France) La même police est utilisée pour l'impressio                                                                                                    | Style<br>Normal<br>Gras<br>Italique<br>Gras Italique<br>on et l'affichage à l'écran.                                                                                                    | Taille :              |
|                                                       |                                                                                                    | OK Annul                                                                                                    |                       |

#### Le correcteur orthographique :

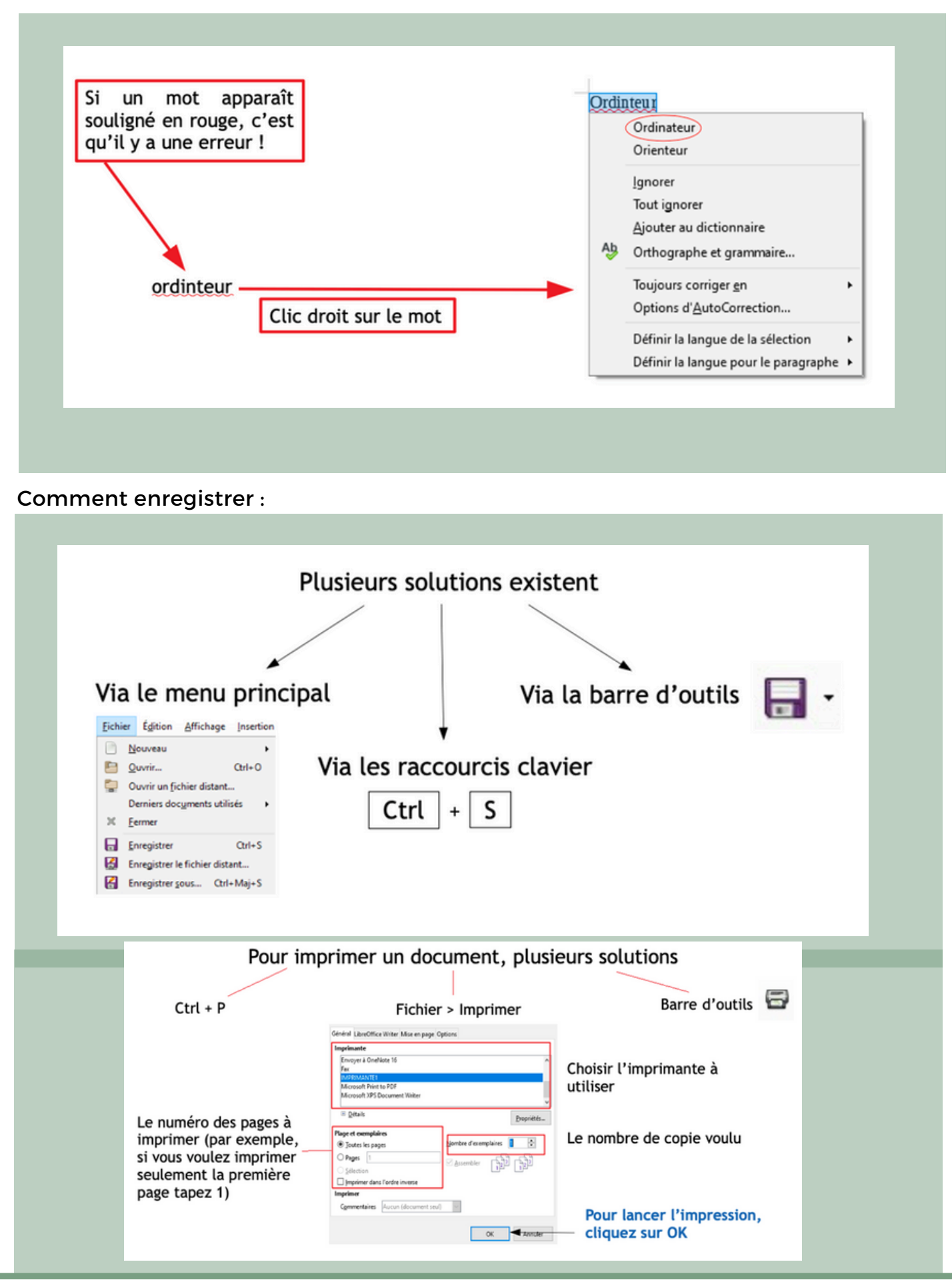

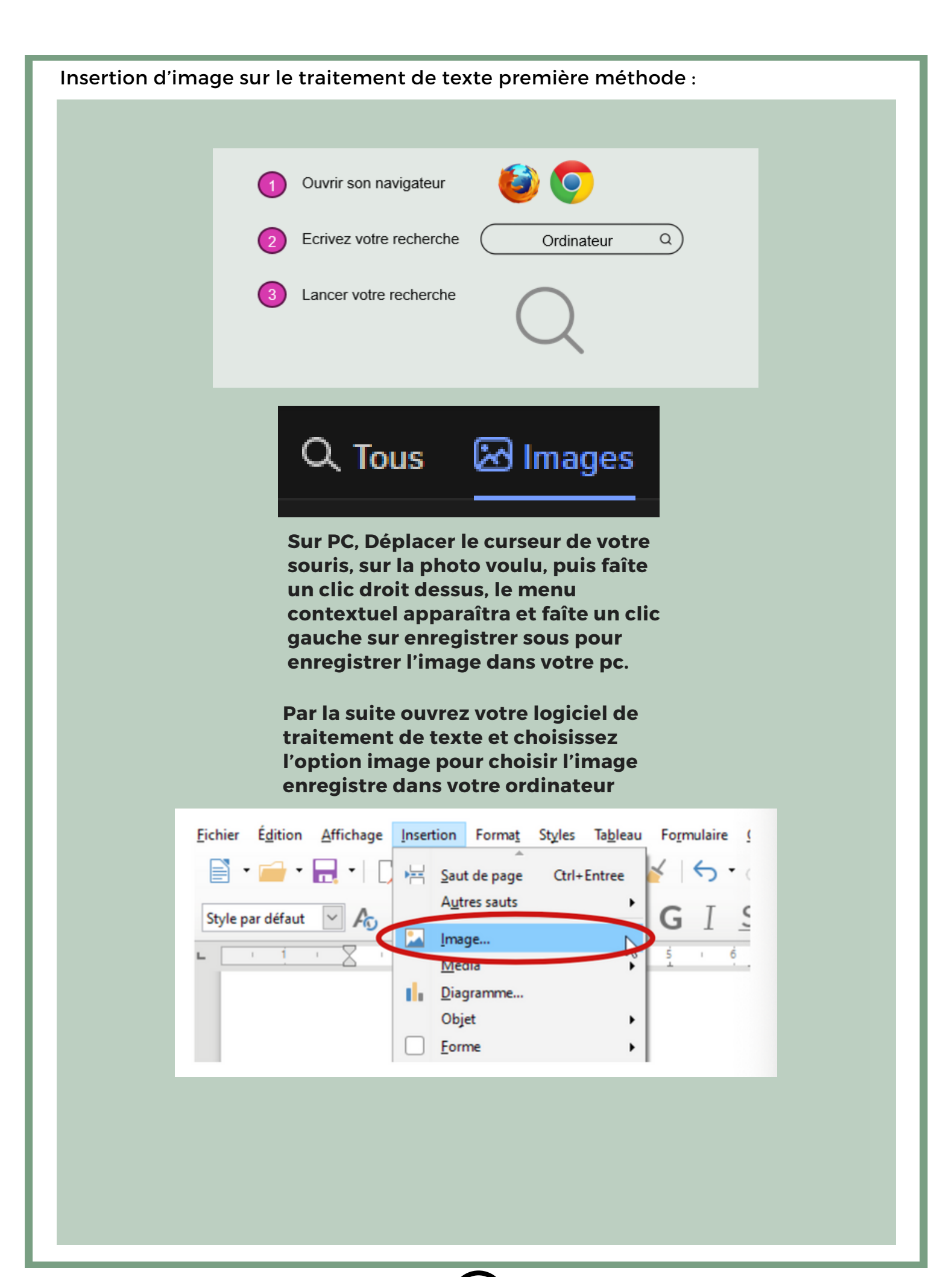

Insertion d'image deuxième méthode :

La méthode est similaire à la première méthode mais à la place d'enregistrer l'image dans votre pc, il faudra simplement faire l'option copier sur l'image choisi sur Internet.

## Ensuite vous devrez la coller sur votre document de texte

Position et dimensions de l'image :

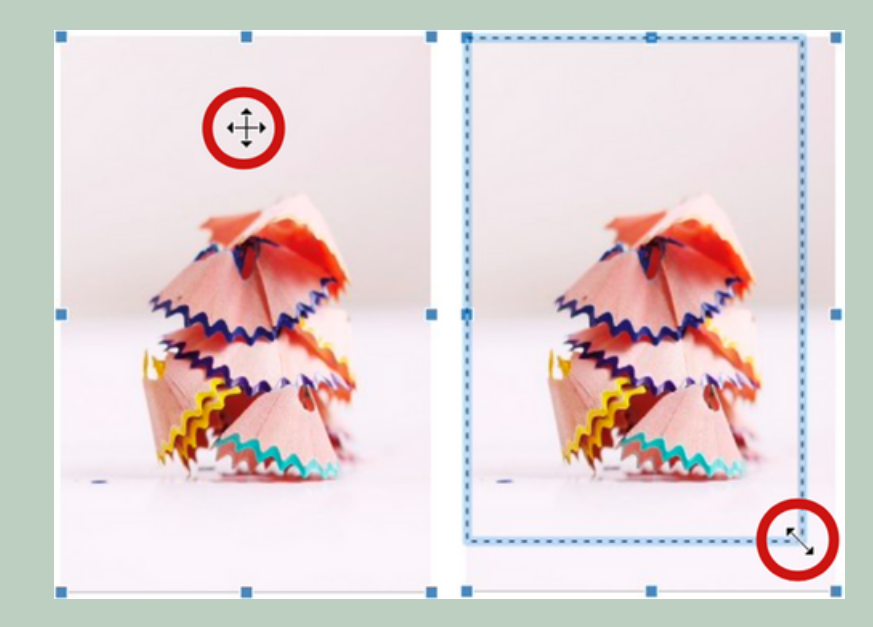

#### Les propriétés de l'image

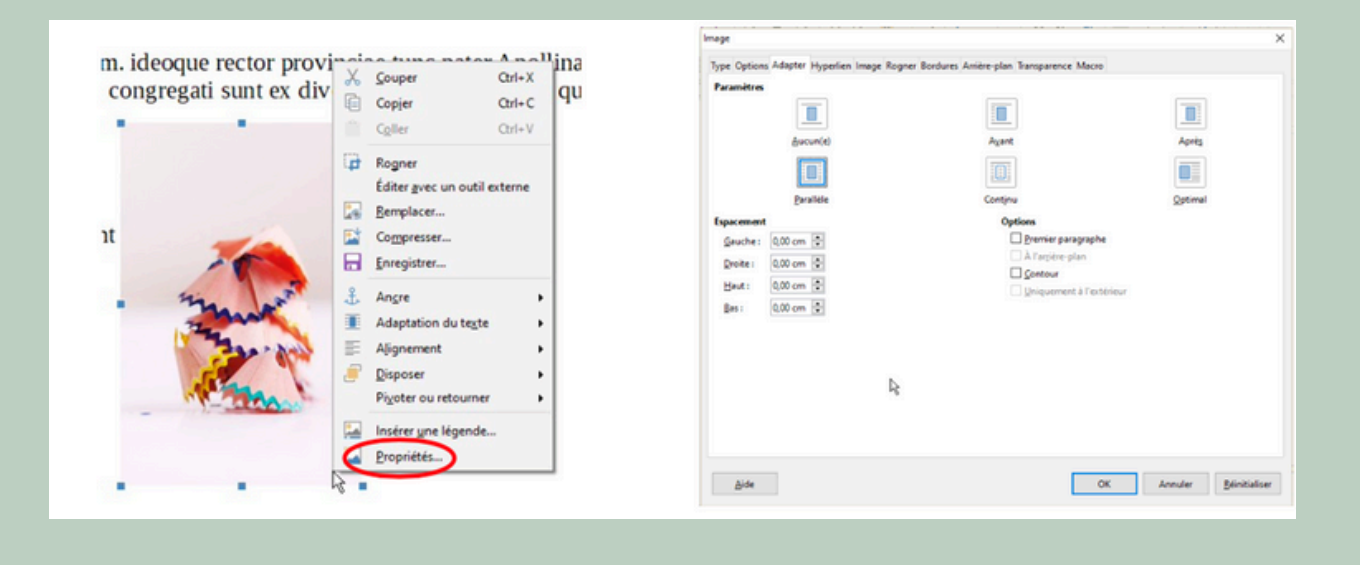

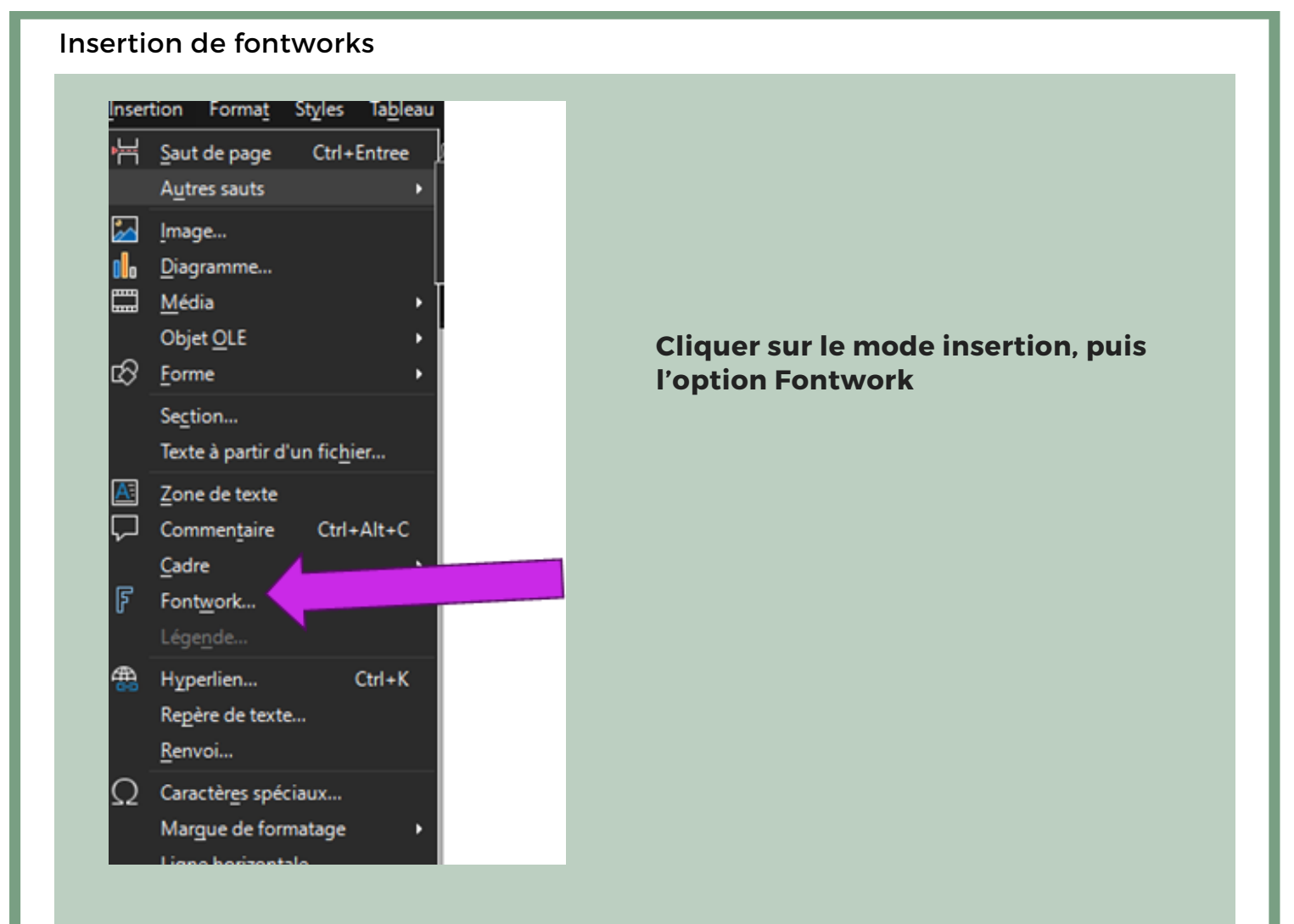

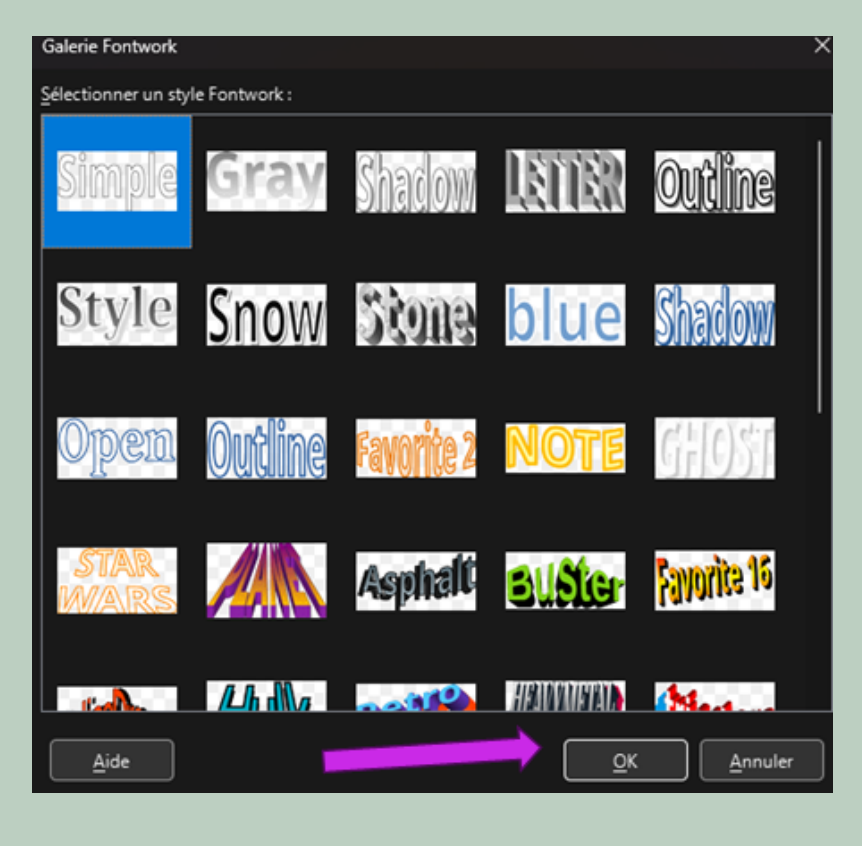

Puis choisir le fontwork voulu et appuyer sur OK.

#### Insertion de zone de texte

![](_page_10_Figure_1.jpeg)

Cliquer sur cette option, puis après avoir valider l'option, aller sur votre zone de travail,

en restant appuyer sur le clic gauche de votre souris, tout en la déplacent la zone se créera. Après la réalisation de la zone de texte voulu, il faudra y inscrire du texte pour valider la zone

w <u>9</u>K å

#### Insertion des lignes autour de la zone de texte

![](_page_10_Picture_5.jpeg)

![](_page_10_Picture_6.jpeg)

![](_page_11_Figure_0.jpeg)